# Pour obtenir une copie de ArcGIS Desktop / To request a copy of ArcGIS Desktop

#### Aller sur la page: https://biblio.uottawa.ca/fr/centre-gsg/centre-gsg-logiciels-equipement /

#### Go to this page: https://biblio.uottawa.ca/en/gsg-centre/gsg-centre-software-and-equipment

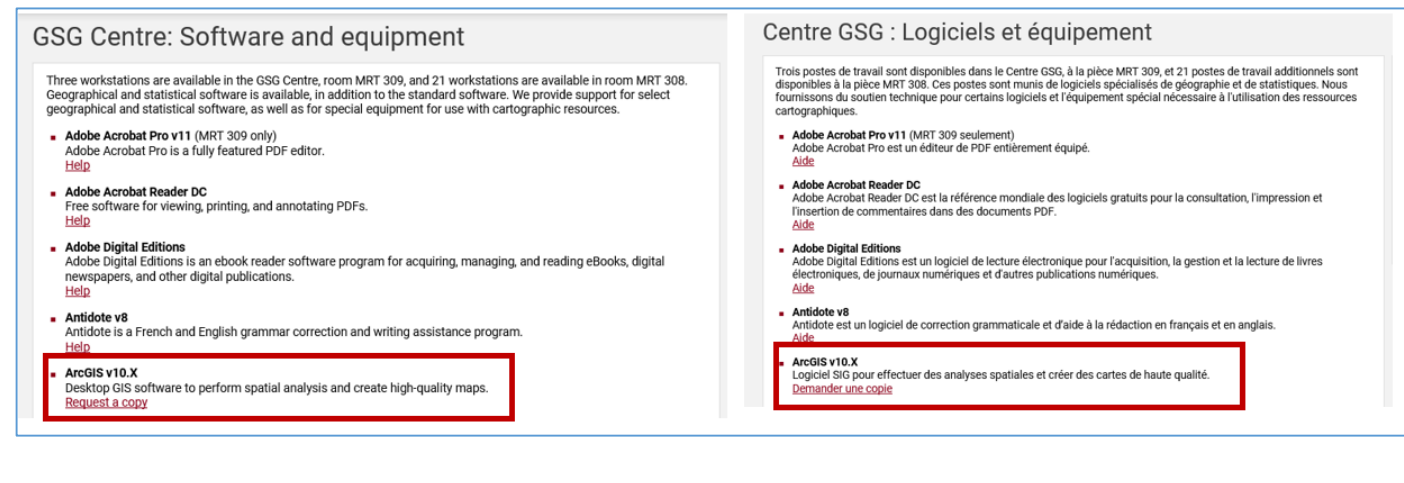

#### Se connecter à \ Login to : Kivuto

#### Logiciel ArcGIS ArcGIS software ArcMap or ArcOIS desktop is a GIS software for visualizing, managing, creating, and analyzing geographic data. Using ArcOIS, you can understand the geographic context of your data, allowing you to see relationships and identify patterns in new ways. ArcMap ou ArcOIS desitop est un logiciel SIG pour visualiser, gérer, créer et analyser des données géographiques. En utilisant ArcOIS, vous pouvez comprendre le contexte géographique de vos données, ce qui vous permet de voir les relations et d'identifier les modèles de nouvelles façons. Télécharger ArcGIS Desktop: Download ArcGIS Desktop: 1. Se connecter à Kivuto 1. Login to Kivuto 3. Commander et ajouter au panier ArcGIS Desktop (gratuit). 3. Order and Add to Cart ArcGIS Desktop (free) 4. Finissez la commande. Conservez le code EVA. 4. Finish the order. Keep the EVA code Suivre les directives du <u>Guide d'installation d'ArcGIS 10 x</u> pour enregistrer votre code EVA et pour obtenir de l'aide pour l'installation du logiciel. 5. 5 5. Follow the ArcGIS 10.x Installation Guide to register your EVA code and install the software Staff: Software Order Form Employés: Formulaire de commande Free ArcGIS Desktop online courses Accès gratuit au course en ligne d'ArcGIS Desktop Free online courses are available to University of Ottawa staff and students. These courses are offered from ESRI's e-Learning website. Please follow these steps to gain access: Des cours en ligne sont disponibles gratuitement pour les employés et les étudiants de l'Université d'Ottawa. Ces cours sont offerts sur le site web d'ESRI. Veuillez suivre ces étapes pour y accéder:: 1. Consult the e-Learning course list to ensure your interest in these courses. 1. Consultez la liste des cours d'apprentissage en ligne pour vous assurer de votre intérêt pour ces cours 2. Contact the GSG Centre to gain access to these courses for one year. 2. Communiquez avec le Centre GSO pour avoir accès à ces cours pendant un an. You can also go to the GSG Centre, where some of the employees are knowledgeable in geographic information syste and may be able to assist you. Vous pouvez aussi aller au Centre GSG, où certains des employés ont des compétences en systèmes d'information géographique et pourront peut-être vous assister.

# <image><image><image><text><text><text><text>

#### Connectez-vous / Login to : uoZone

Sous / Under : ESRI ; Sélectionner / Select : ArcGIS Desktop

| Recherche de pro | Juit     |     |                  | Product S | earch   |          |     |               |
|------------------|----------|-----|------------------|-----------|---------|----------|-----|---------------|
| Etudients        |          |     |                  | Students  |         |          |     |               |
| dicrosoft ESRI   | IBM SPSS | SAS | Autres Logiciels | Microsoft | ESRI    | IBM SPSS | SAS | More Software |
| -                |          |     |                  |           |         |          |     |               |
| -                |          |     |                  |           |         |          |     |               |
|                  |          |     |                  |           | Deviden |          |     |               |

#### Ajouter au panier / Add to cart

| ArrCis for Desistors                          | Fabricant                                        | Esn                                    | Gratuit                            |
|-----------------------------------------------|--------------------------------------------------|----------------------------------------|------------------------------------|
| Student Timeout Edition                       | Type de livraisor                                | n: Livraison personnalisée             | TE Ajouter au panier               |
|                                               | Disponible pour                                  | étudiants                              | Decursor or other teaching         |
|                                               | 1 an de licence disponé                          | ble a partir de la date d'installation | Circle Control on annuality angles |
| Øesri                                         |                                                  |                                        |                                    |
|                                               |                                                  |                                        |                                    |
| S for Desktop                                 | Student Edition                                  | (                                      |                                    |
|                                               |                                                  |                                        |                                    |
| and an an an and a second second              | Manufacturer:                                    | Esri                                   | Free                               |
| ArcGIS for Desktop<br>Student Timeout Edition | Manufacturer:<br>Delivery Type:                  | Euri<br>Custom Delivery                | Free                               |
| ArcGIS for Desktop<br>Student Timeout Edition | Manufacturer:<br>Delivery Type:<br>Available to: | Esri<br>Custom Delivery<br>Students    | Free                               |

#### Procéder avec la transaction (Gratuit) / Check Out (Free)

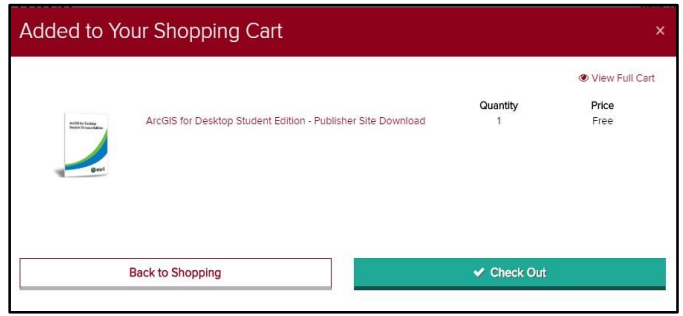

Prenez note du no. de licence EVAxxxxxx (sera aussi envoyé par courriel)

Note the EVAxxxxx code (will also be sent by email)

| 💼 uOtt                                                                                                    | awa                                                                                                    | Home   Help   English – CAD<br>Hello, Pierre 🗸   🍟 |
|----------------------------------------------------------------------------------------------------|----------------------------------------------------------------------------------------------------|----------------------------------------------------|
| Product Search                                                                                                    |                                                                                                    | Q                                                  |
| Students                                                                                                    | Details (Order Number: 100657785333)                                                                                                    |                                                    |
| Access Co                                                                                                    | odes                                                                                                    |                                                    |
| And the second second sec | ArcGiS for Desktop Student Edition - Publisher Site Download<br><b>© EVA Code:</b> (VA934624996)<br>• ArcGiS fbx Installation Guide<br>• Access to free online ArcGiS desktop courses: Est e-learning |                                                    |

Cliquer sur / Click on «I have an ESRI Account»

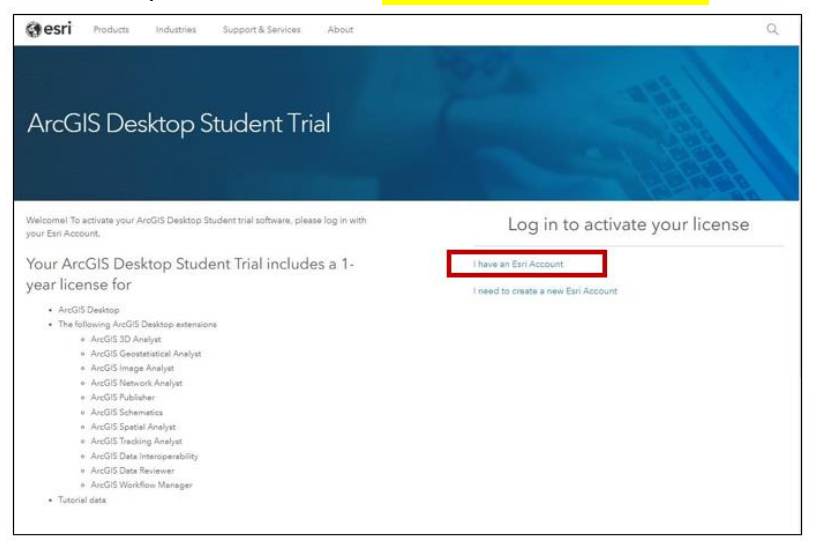

Utiliser / Use « Sign in with Enterprise Login »

|                                         | public account. |
|-----------------------------------------|-----------------|
| Sign In                                 | esri            |
| Username                                |                 |
| Password                                |                 |
| Keep me signed in                       |                 |
| SIGN IN                                 |                 |
| Forgot password? Forgot username? OR OR |                 |
|                                         |                 |

Entrer / Enter : gsguo ... Click Continue

| Welcome                             | to Esri             |
|-------------------------------------|---------------------|
| Don't have an account? <u>Creat</u> | e a public account. |
| Sign In                             | (a) esri            |
| Enter your ArcGIS organization      | n's URL below.      |
| gsguo × .maps.arcgis.               | com                 |
|                                     |                     |

#### Sign In to your uozone account...

| 💼 uOttawa                                                                                                    |
|----------------------------------------------------------------------------------------------------|
| This page displays in the default language of your<br>brokser and device. To see this page in another<br>language, <u>change your language settings</u><br>username@uOttawa.ca |
| Password<br>Forgot your password?                                                                                                    |
| Login                                                                                                    |

Entrer le code d'autorisation et cliquez sur "Activate ArcGIS" / Enter the authorization code and click "Activate ArcGIS"

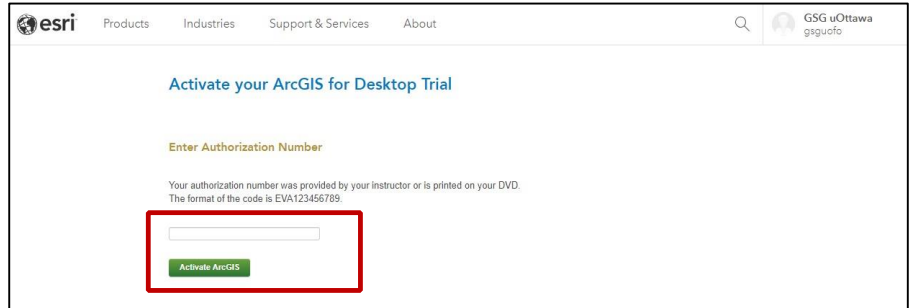

Cliquez sur "ArcGIS 10.6.1 for Desktop" (ou version désirée) / Click on "ArcGIS 10.6.1 for Desktop" (or preferred version)

| () esri | Products | Industries                                                            | Support & Services                                                                              | About                                           |                                                                |                                 | Q | GSG uOttawa<br>gsguofo |
|---------|----------|-----------------------------------------------------------------------|-------------------------------------------------------------------------------------------------|-------------------------------------------------|----------------------------------------------------------------|---------------------------------|---|------------------------|
|         |          | Select a Ve                                                           | rsion                                                                                           |                                                 |                                                                |                                 |   |                        |
|         |          | Select the version of<br>If you have a DVD fr<br>Please see your inst | f ArcGIS Desktop you would<br>rom your instructor, please fol<br>tructor for access to ArcGIS F | like to download<br>llow the instructio<br>Pro. | if you have not already received a<br>ns in the Install Guide. | DVD.                            |   |                        |
|         |          | ArcGIS F<br>ArcGIS                                                    | Pro 2.2 ArcG<br>10.6.1 Arcd                                                                     | IS Pro 2.1<br>GIS 10.6                          | ArcGIS Pro 2.0<br>ArcGIS 10.5.1                                | ArcGIS Pro 1.3<br>ArcGIS 10.4.1 |   |                        |
|         |          |                                                                       |                                                                                                 | ArcGl<br>ArcG                                   | S Pro 1.1<br>IS 10.3.1                                         |                                 |   |                        |

#### Cliquer "Download" à côté de "ArcGIS for Desktop" / Click on "Download" next to "ArcGIS for Desktop"

| esri | Products | Industries | Support & Services                                                                                                    | About                                                                               |                                                                           |                                                                 |                                                                |                 | Q | gsg uOttawa<br>gsguofo |
|------|----------|------------|----------------------------------------------------------------------------------------------------|-------------------------------------------------------------------------------------|---------------------------------------------------------------------------|-----------------------------------------------------------------|----------------------------------------------------------------|-----------------|---|------------------------|
|      |          | Please     | follow the steps below t                                                                                                | o download and ins                                                                  | stall ArcGIS 10.6                                                         | .1 for Desktop                                                  | i.                                                             |                 |   |                        |
|      |          | 1. If      | you do not currently have an ear                                                                                        | rlier version of ArcGIS in                                                          | istalled on your mach                                                     | ine, proceed to st                                              | ep 2.                                                          |                 |   |                        |
|      |          | lf :<br>Ar | you have ArcGIS version 10.1 o<br>cGIS setup package will detect<br>rijer installed, please uninstall it                | r later installed, you do r<br>and upgrade your ArcGI<br>using the Uninstall Utilit | not need to uninstall i<br>IS for Desktop softwa<br>ty (download below) t | t before installing<br>re. If you have Are                      | version 10.8.1; the<br>GIS version 10.0<br>reGIS               | e<br>I or       |   |                        |
|      |          | 2. Do      | ownload ArcGIS for Desktop, Mi                                                                                          | crosoft .NET Framework                                                              | x 3.5, and the other fi                                                   | es you would like                                               | to install. Please                                             | note            |   |                        |
|      |          | •          | When downloading with the E                                                                                             | sri Download Manager, 1                                                             | you can select and d                                                      | ownload multiple p                                              | roducts. Howeve                                                | r, only         |   |                        |
|      |          | •          | Make sure you have write acc                                                                                            | ess to your download div                                                            | rectory location as w                                                     | ell as your ArcGIS                                              | installation direct                                            | ory             |   |                        |
|      |          |            | location, and that no one is ac                                                                                         | cessing it.                                                                         | 10                                                                        |                                                                 |                                                                |                 |   |                        |
|      |          | 3. In:     | stall the Microsoft .Net Framewo                                                                                        | rk 3.5 Service Pack 1 be                                                            | elow.                                                                     |                                                                 |                                                                |                 |   |                        |
|      |          |            | Arous Pro requires Microsoft<br>running the installation progra<br>AroGIS Pro provides an overv<br>system requirements. | ine I Framework 4.0 ar<br>m for ArcGIS Pro, ensur<br>iew of installing and sett     | nd Microsoft Internet<br>re that your machine<br>ting up ArcGIS Pro ar    | Explorer version a<br>meets these prere<br>id links to detailed | or newer. Before<br>quisites. Quick st<br>resources, incluc    | art for<br>ding |   |                        |
|      |          | •          | ArcMap requires Microsoft .Ne<br>running the installation progra<br>guide provides an overview of<br>requirements.      | T Framework 3.5 SP1 a<br>m for ArcMap, ensure th<br>installing and setting up       | and Microsoft Interne<br>at your machine mee<br>ArcMap and links to       | t Explorer version<br>its these prerequis<br>detailed resource  | 7 or newer. Befor<br>sites. The quick st<br>s, including syste | re<br>tart<br>m |   |                        |
|      |          | 4. In:     | stall and authorize ArcGIS for D                                                                                        | esktop                                                                              |                                                                           |                                                                 |                                                                |                 |   |                        |
|      |          | •          | Select a destination folder to e<br>files have been extracted.                                                          | extract the install files to.                                                       | . If you choose, you c                                                    | an automatically k                                              | aunch the setup a                                              | fter the        |   |                        |
|      |          |            | When prompted, select ArcGI                                                                                             | S for Desktop Advanc                                                                | ed Sinale Use.                                                            |                                                                 |                                                                |                 |   |                        |
|      |          |            | Enter your authorization numb                                                                                           | er: EVA934624996.                                                                   |                                                                           |                                                                 | _                                                              | _               |   |                        |
|      |          |            | File Description                                                                                                    |                                                                                     | Documentation                                                             | Download Size                                                   | Englis                                                         | sh 🔻            |   |                        |
|      |          | ArcGIS     | i Pro                                                                                                    |                                                                                     | Quick Start Guide                                                         | 1.10 GB                                                         | Download                                                       | English         |   |                        |
|      |          | ArcGIS     | Pro Offline Help                                                                                                    |                                                                                     |                                                                           | 214.12 MB                                                       | O Download                                                     | English         |   |                        |
|      |          | ArcGIS     | Pro SDK for .NET                                                                                                    |                                                                                     |                                                                           | 68.58 MB                                                        | O Download                                                     | English         |   |                        |
|      |          | ArcGIS     | Data Interoperability for Pro                                                                                           |                                                                                     |                                                                           | 657.12 MB                                                       | O Download                                                     | English         |   |                        |
|      |          | ArcGIS     | Pro Database Support                                                                                                    |                                                                                     |                                                                           | 62.38 MB                                                        | O Download                                                     | English         |   |                        |
|      |          | ArcGIS     | Coordinate Systems Data for ArcGI                                                                                       | S Pro Per User Install                                                              |                                                                           | 1.21 GB                                                         | O Download                                                     | English         |   |                        |
|      |          | ArcGIS     | Coordinate Systems Data                                                                                                 |                                                                                     |                                                                           | 987.64 MB                                                       | O Download                                                     | English         |   |                        |
|      |          | ArcGIS     | Desktop (ArcMap)                                                                                                    |                                                                                     | Install Guide                                                             | 1,016.00 MB                                                     | O Download                                                     | English         |   |                        |
|      |          | ArcGIS     | Data Interoperability for Desktop (Ar                                                                                   | cMap)                                                                               |                                                                           | 816.64 MB                                                       | O Download                                                     | English         |   |                        |
|      |          | ArcGIS     | Data Reviewer for Desktop (ArcMap                                                                                       | 0                                                                                   | Install Guide                                                             | 64.96 MB                                                        | O Download                                                     | English         |   |                        |
|      |          | ArcGIS     | Workflow Manager for Desktop (Arc                                                                                       | Map)                                                                                | Install Guide                                                             | 43.97 MB                                                        | O Download                                                     | English         |   |                        |
|      |          | Databa     | sse Server (Desktop)                                                                                                    |                                                                                     | Install Guide                                                             | 352.71 MB                                                       | O Download                                                     | English         |   |                        |
|      |          | ArcRei     | scher                                                                                                    |                                                                                     |                                                                           | 471.18 MB                                                       | O Download                                                     | English         |   |                        |

#### Cliquez sur "Click to download your file now" / Click "Click to download your file now"

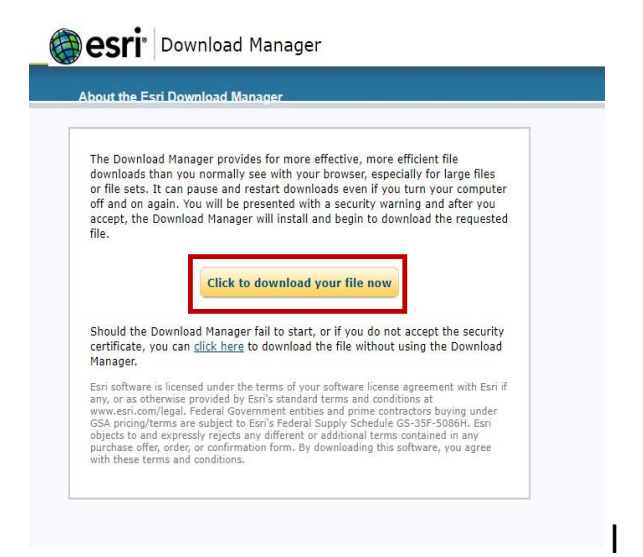

#### Sauvegarder / Save...

| < -> - 🛧 🚽                         | > This PC > Downloads      | ~ | С | Search Downloads |     |
|------------------------------------|----------------------------|---|---|------------------|-----|
| File name:                         | ArcGIS_Desktop_1061_163864 |   |   |                  |     |
| Save as type:                      | Application                |   |   |                  |     |
|                                    |                            |   |   |                  |     |
| <ul> <li>Browse Folders</li> </ul> |                            |   |   | Save             | .cr |

Ouvrir le répertoire "Download" / Open Download folder...

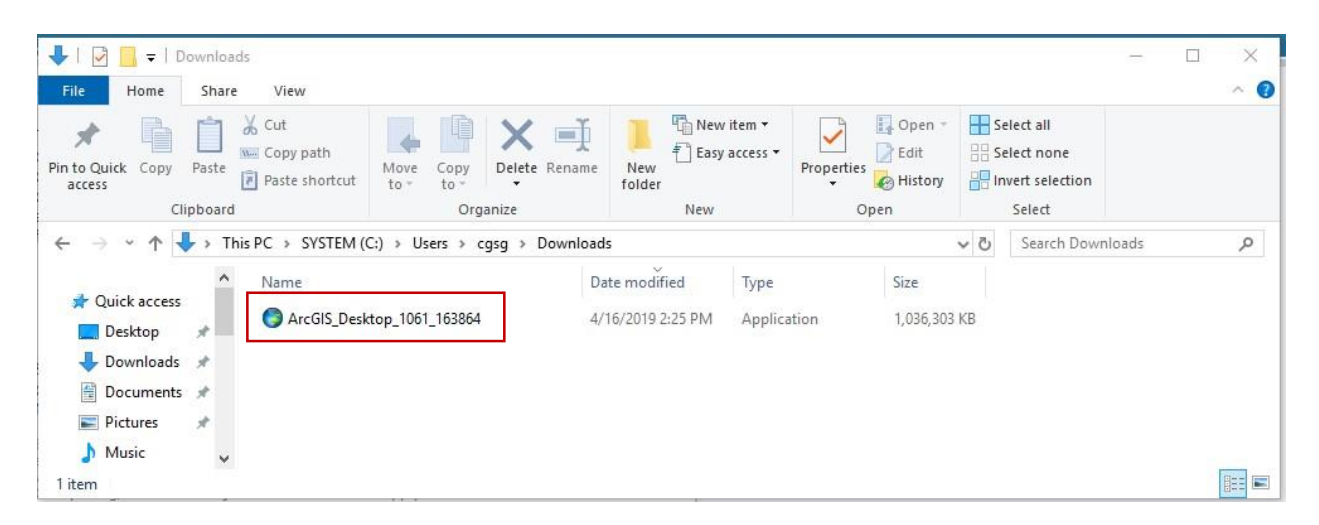

Lancer l'application / Launch application:

Sélectionnez un dossier de destination et puis cliquez sur "Next" / Select a destination folder and then click "Next"

| Alcolo Desktop                               |                       |                  | 2      |
|----------------------------------------------|-----------------------|------------------|--------|
| Destination Folder for Files                 |                       |                  |        |
| Please select the destination folder where t | he package should ext | tract the files: |        |
| lease select the destination folder:         |                       |                  |        |
| C:\Users\cgsg\Documents\ArcGIS 10.6.1        |                       |                  | Browse |
|                                              |                       |                  |        |
|                                              |                       |                  |        |
|                                              |                       |                  |        |
|                                              |                       |                  |        |
|                                              |                       |                  |        |
|                                              |                       |                  |        |

Lorsque les fichiers d'installation ont été extraits sur votre ordinateur avec succès, cliquez sur "Close" / Once the installation files have been successfully extracted to your computer, click "Close"

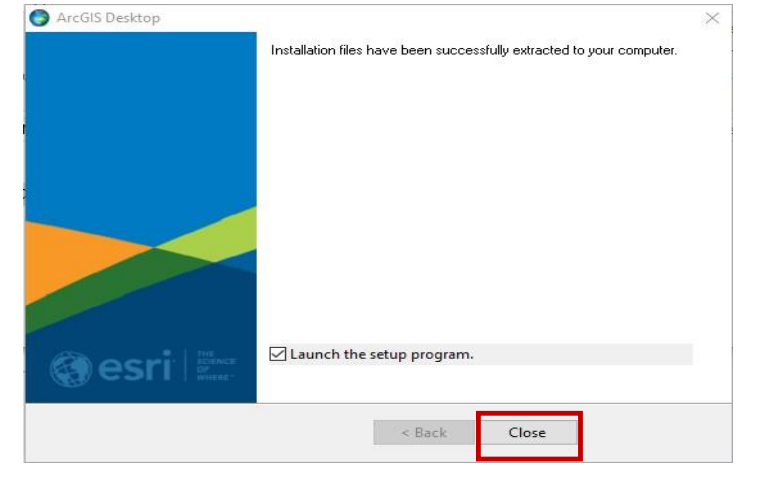

#### Cliquez sur "Next" / Click "Next"

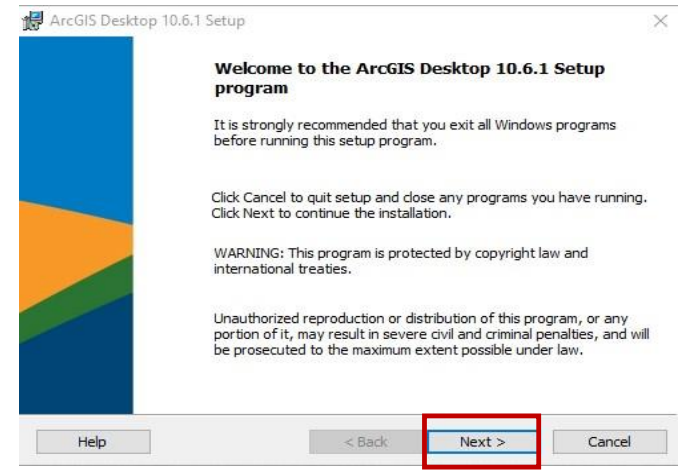

Lisez et acceptez le contrat de licence et cliquez sur "Next" / Read and accept the license agreement. Click "Next"

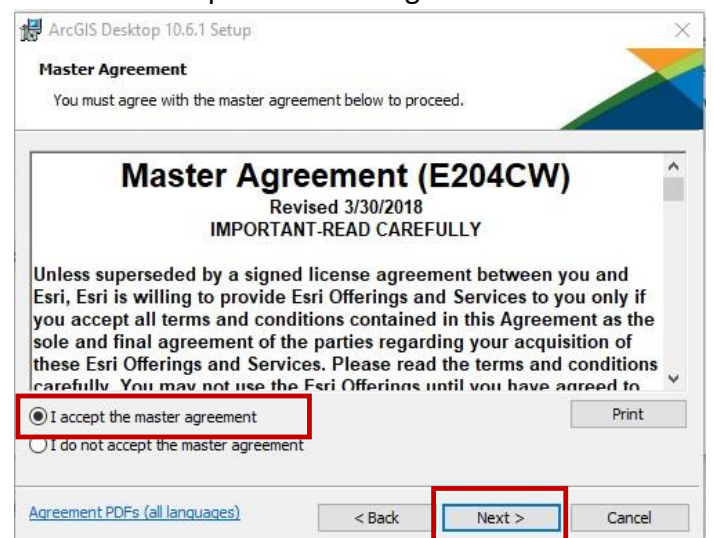

Choisissez "Complete" et puis cliquez sur "Next" / Chose "Complete" and then click "Next"

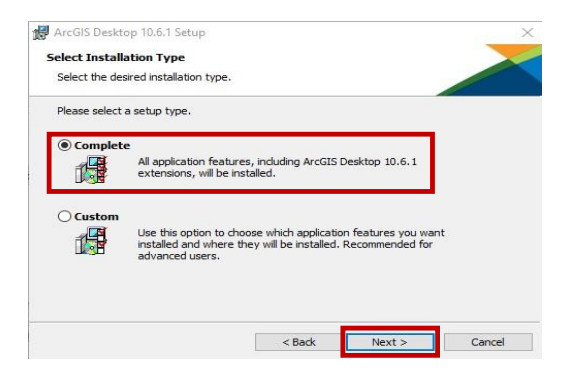

Sélectionnez un dossier où l'application sera installée et puis cliquez sur "Next" /

Select a folder where the application will be installed and then click "Next"

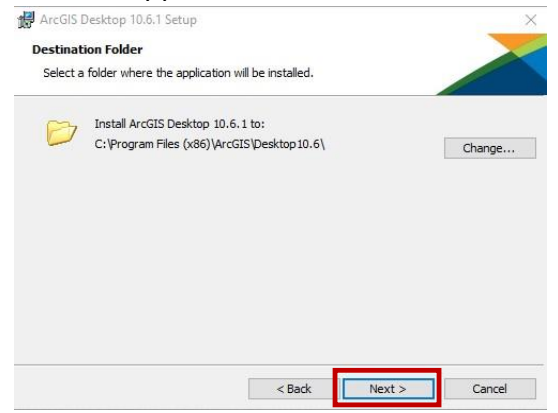

#### Ciquer sur "Next" / click "Next"

| Puthan Destination Folder                                                                                                    |                                                                                                    |                                                                                  |
|----------------------------------------------------------------------------------------------------|----------------------------------------------------------------------------------------------------|----------------------------------------------------------------------------------|
| Python Destination Folder                                                                                                    |                                                                                                    |                                                                                  |
| Select a folder where Python will be                                                                                                    | installed.                                                                                                    |                                                                                  |
| Python 2.7.14, Numerical Python (Nu<br>certain core Geoprocessing tools. It is<br>Desktop 10.6.1 setup.                                                                                                 | mPy) 1.9.3 and Matplotlib 1.5.2 are req<br>s recommended that they be installed by                                                                                           | uired to support<br>y the ArcGIS                                                 |
|                                                                                                    |                                                                                                    |                                                                                  |
| following folder. To install into a diffe                                                                                                    | lumerical Python (NumPy) 1.9.3 and Mat<br>rent folder, click Change and select ano                                                                                           | plotlib 1.5.2 in th<br>ther folder.                                              |
| Python Folder                                                                                                    | lumerical Python (NumPy) 1.9.3 and Mat<br>rent folder, click Change and select ano                                                                                           | plotlib 1.5.2 in th<br>ther folder.                                              |
| Pre setup will install Python 2.7.14, N<br>following folder. To install into a diffe<br>Python Folder<br>C:\Python27\                                                                                   | lumerical Python (NumPy) 1.9.3 and Mat<br>rent folder, dick Change and select ano                                                                                            | plotlib 1.5.2 in th<br>ther folder.<br>Change                                    |
| The setup will install Python 2.7.14, N<br>following folder. To install into a diffe<br>Python Folder<br>C:\Python27\<br>The Python installation directory shou<br>(NumPy) 1.9.3 and Matplotlib 1.5.2 w | lumerical Python (NumPy) 1.9.3 and Mat<br>rent folder, click Change and select ano<br>ild not contain spaces. Python 2.7.14, N<br>ill need 365 MB of additional disk space t | plotlib 1.5.2 in th<br>ther folder.<br>Change<br>lumerical Python<br>to install. |

Cliquez sur "Install" pour commencer l'installation / Click "Install" to begin the installation

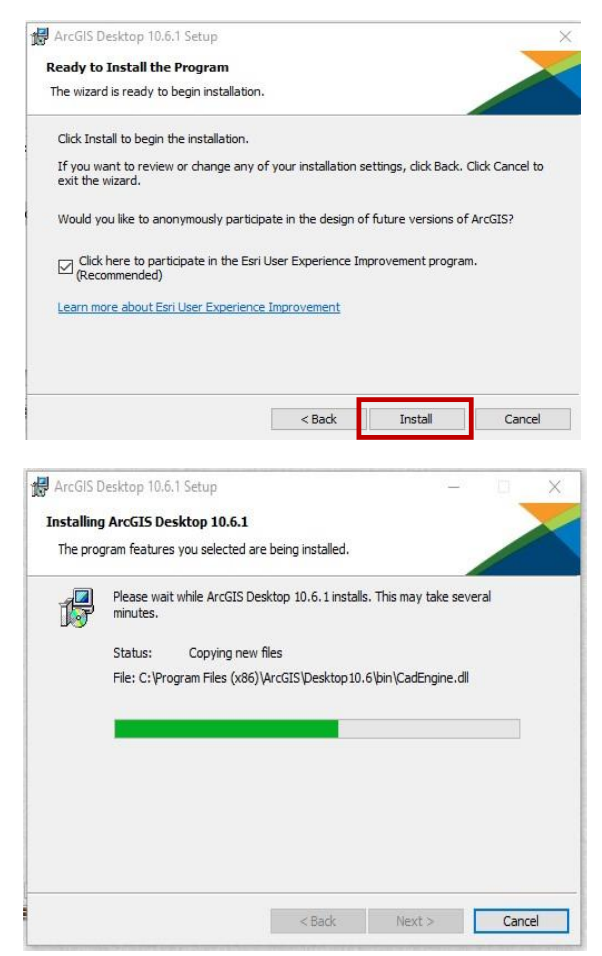

Lorsque le processus d'installation est terminé, cliquez sur "Finish" pour quitter l'installation / Once the installation process has been completed, click "Finish" to exit the installation

| ArcGIS Desktop 10.6.1 has been succ<br>installed.  | æssfully |
|----------------------------------------------------|----------|
| Click the Finish button to exit this installation. |          |
|                                                    |          |
|                                                    |          |
|                                                    |          |
|                                                    |          |
|                                                    |          |

#### Sélectionnez "Advanced (ArcInfo) Single Use" et cliquez sur "Authorize Now" / Select "Advanced (ArcInfo) Single Use" and click "Authorize Now"

| 1. Select a product                                               |                                                                   |  |  |
|-------------------------------------------------------------------|-------------------------------------------------------------------|--|--|
| ArcGIS Desktop                                                    |                                                                   |  |  |
| Advanced (ArcInfo) Concurrent Use                                 | Advanced (ArcInfo) Single Use                                     |  |  |
| O Standard (ArcEditor) Concurrent Use                             | ○ Standard (ArcEditor) Single Use<br>○ Basic (ArcView) Single Use |  |  |
| Basic (ArcView) Concurrent Use                                    |                                                                   |  |  |
| ArcGIS Engine                                                     |                                                                   |  |  |
| ArcGIS Engine (Concurrent Use)                                    | O ArcGIS Engine (Single Use)                                      |  |  |
|                                                                   | O ArcGIS Engine and ArcGIS Engine<br>Developer Kit (Single Use)   |  |  |
| Esri CityEngine                                                   |                                                                   |  |  |
| O Advanced Concurrent Use                                         | O Advanced Single Use                                             |  |  |
|                                                                   | O Basic Single Use                                                |  |  |
| 2. Define a License Manager for<br>Concurrent Use products        | 2. Launch the Authorization<br>Wizard for Single Use products     |  |  |
| License Manager                                                   | Authorization Wizard                                              |  |  |
| O Define a License Manager now:                                   |                                                                   |  |  |
| Not_Set Browse                                                    | Authorize Now                                                     |  |  |
| O Define a License Manager later from the<br>ArcGIS Administrator |                                                                   |  |  |

Sélectionnez "I have installed my software and need to authorize it" et cliquez sur "Next" / Select "I have installed my software and need to authorize it" and click "Next"

| ze it.<br>I to authorize additional extensions.<br>I ready to finish the authorization<br>Browse |
|--------------------------------------------------------------------------------------------------|
| t to authorize additional extensions.<br>r ready to finish the authorization<br>Browse           |
| Pready to finish the authorization                                                               |
| Browse                                                                                           |
|                                                                                                  |
|                                                                                                  |
|                                                                                                  |
|                                                                                                  |
|                                                                                                  |
|                                                                                                  |
|                                                                                                  |
|                                                                                                  |
|                                                                                                  |
|                                                                                                  |
|                                                                                                  |
|                                                                                                  |

Sélectionnez comme montré et cliquez sur "Next" (les extensions seront automatiquement autorisées) /Select as shown and click "Next" (the extensions will be automatically authorized)

| Authorization Method<br>Select the method you want to us | e to authorize the software.                 |                 |
|----------------------------------------------------------|----------------------------------------------|-----------------|
| Authorize with Esri now using the                        | Internet.                                    |                 |
| (This automatic method is the east                       | siest way to authorize. It requires an Inter | net connection. |
| O Authorize at Esri's website or by e                    | email to receive your authorization file.    |                 |
| O Authorize your software from a lo                      | cal license server.                          |                 |
|                                                          |                                              |                 |
|                                                          |                                              |                 |
|                                                          |                                              |                 |
|                                                          |                                              |                 |
|                                                          |                                              |                 |
|                                                          |                                              |                 |
|                                                          |                                              |                 |
|                                                          |                                              |                 |
|                                                          |                                              |                 |

Compléter avec l'information de votre "ESRI Global Account" et puis cliquez sur "Next" / Fill using same information as your "ESRI Global Account" and click "Next

| That Name.       |                                                  |
|------------------|--------------------------------------------------|
| *Last Name:      |                                                  |
| Organization:    |                                                  |
| Department:      |                                                  |
| Address 1:       |                                                  |
| Address 2:       |                                                  |
| 'City:           |                                                  |
| State/Province:  |                                                  |
| Zip/Postal Code: |                                                  |
| Location:        | ~                                                |
| Phone Number:    |                                                  |
| 'Email:          |                                                  |
| Comment:         |                                                  |
|                  | Optional user-defined authorization description. |

Faire les mêmes sélections que celles de votre "ESRI Global Account" et cliquez sur "Next" / Select same information as for your ESRI Global Account and click "Next"

|                                                                                     | 12 M2 M2                                                                                                  |
|-------------------------------------------------------------------------------------|----------------------------------------------------------------------------------------------------|
| Authorization information<br>We will use the following<br>the software. (* required | n (continued)<br>g information to verify our records and authorize your use of<br>I field)                |
|                                                                                     |                                                                                                    |
| *Your Organization:                                                                 | <please a="" category="" choose=""></please>                                                              |
| *Your Industry:                                                                     | <please a="" category="" choose=""></please>                                                              |
| *Yourself:                                                                          | <please a="" category="" choose=""></please>                                                              |
| to view Esri's privacy pol                                                          | i you supplied is protected under LSR's privacy policy. If you want<br>licy, click the View button below. |
| View                                                                                |                                                                                                    |
| VICW                                                                                |                                                                                                    |
|                                                                                     |                                                                                                    |
|                                                                                     |                                                                                                    |
|                                                                                     |                                                                                                    |
|                                                                                     |                                                                                                    |
|                                                                                     |                                                                                                    |
|                                                                                     |                                                                                                    |
|                                                                                     |                                                                                                    |
|                                                                                     |                                                                                                    |
|                                                                                     |                                                                                                    |
|                                                                                     |                                                                                                    |
|                                                                                     |                                                                                                    |
|                                                                                     |                                                                                                    |

Entrer votre numéro d'autorisation et cliquez sur "Next"/ Enter Authorization number and click "Next"

| Software Authorization Number<br>Enter the authorization number for your soft | ware product.     |                   |        |
|-------------------------------------------------------------------------------|-------------------|-------------------|--------|
| The authorization number consists of three lett<br>ABC123456789.              | ters and a series | of numbers; simil | ar to  |
| ArcGIS Desktop Advanced (Single Use)                                          |                   |                   |        |
|                                                                               |                   |                   |        |
|                                                                               |                   |                   |        |
|                                                                               |                   |                   |        |
|                                                                               |                   |                   |        |
|                                                                               |                   |                   |        |
|                                                                               | < Back            | Next >            | Cancel |

# Sélectionnez comme montré et cliquez sur "Next" (les extensions seront automatiquement autorisées) / Select as shown and click "Next" (the extensions will be automatically authorized)

| ave authorization number(s) to authorize one or more extensions.<br>sions ture Analyst atial Analyst atial Analyst bilsher a Interoperability bistatistical Analyst cking Analyst cking Analyst ematics Motion Video                                                                                                    | I do not want to authorize any extensions at this time.             |                      |  |  |  |
|----------------------------------------------------------------------------------------------------|---------------------------------------------------------------------|----------------------|--|--|--|
| sions Analyst Analyst work Analyst bisher a Interoperability bistatical Analyst cking Analyst bistatistical Analyst cking Analyst bistatistical Analyst bistatistical Analyst bi | I have authorization number(s) to authorize one or more extensions. |                      |  |  |  |
| ture Authorization Number Analyst Authorization Number Analyst Analyst | intersions                                                          |                      |  |  |  |
| Analyst<br>atial Analyst<br>work Analyst<br>olisher<br>a Interoperability<br>ostatistical Analyst<br>cking Analyst<br>tematics<br>Motion Video                                                                                                    | Feature                                                             | Authorization Number |  |  |  |
| atial Analyst work Analyst lisher a Interoperability sstatistical Analyst cking Analyst tematics Motion Video                                                                                                    | 3D Analyst                                                          |                      |  |  |  |
| work Analyst                                                                                                    | Spatial Analyst                                                     |                      |  |  |  |
| blisher<br>a Interoperability<br>ostatistical Analyst<br>sking Analyst<br>iematics<br>Motion Video                                                                                                    | Network Analyst                                                     |                      |  |  |  |
| a Interoperability<br>ostatistical Analyst<br>cking Analyst<br>rematics<br>Motion Video                                                                                                    | Publisher                                                           |                      |  |  |  |
| ostatistical Analyst<br>cking Analyst<br>rematics<br>Motion Video                                                                                                    | Data Interoperability                                               |                      |  |  |  |
| cking Analyst<br>nematics<br>Motion Video                                                                                                    | Geostatistical Analyst                                              |                      |  |  |  |
| Motion Video                                                                                                    | Tracking Analyst                                                    |                      |  |  |  |
| Motion Video                                                                                                    | Schematics                                                          |                      |  |  |  |
|                                                                                                    | Full Motion Video                                                   |                      |  |  |  |
| rkflow Manager                                                                                                    | Workflow Manager                                                    |                      |  |  |  |
|                                                                                                    | Data Reviewer                                                       |                      |  |  |  |
| a Reviewer                                                                                                    |                                                                     |                      |  |  |  |
| a Reviewer                                                                                                    |                                                                     |                      |  |  |  |
| a Reviewer                                                                                                    |                                                                     |                      |  |  |  |
| rkflow Manager                                                                                                    | ichematics<br>ull Motion Video<br>Vorkflow Manager<br>Jata Reviewer |                      |  |  |  |
| a Poviowor                                                                                                    | Data Reviewer                                                       |                      |  |  |  |
| a Reviewer                                                                                                    |                                                                     |                      |  |  |  |
| a Reviewer                                                                                                    |                                                                     |                      |  |  |  |

# Cliquez sur "Next" / Click "Next"

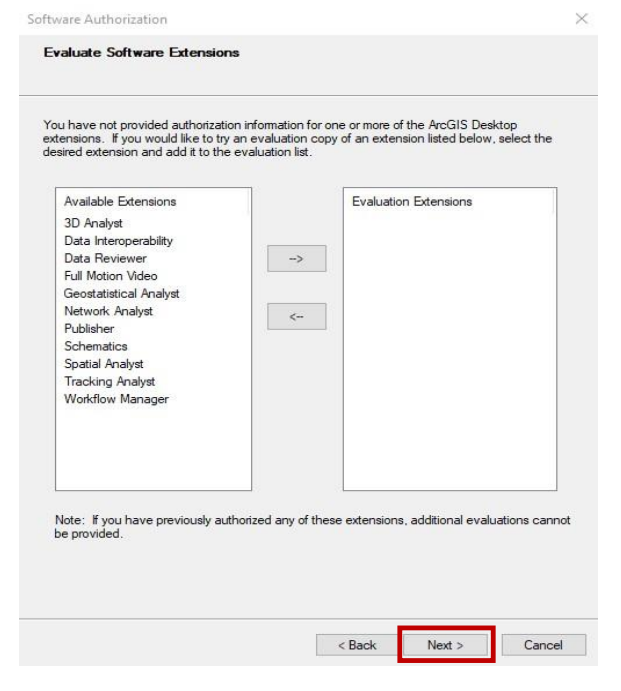

### Cliquez sur "Finish" / Click "Finish"

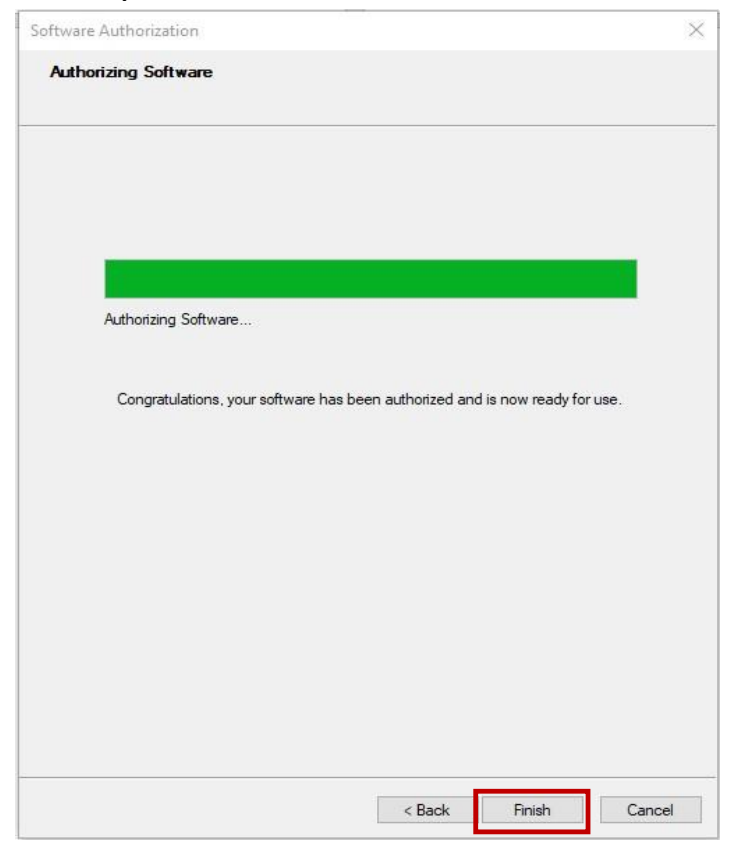

# Cliquez sur "OK" / Click "OK"

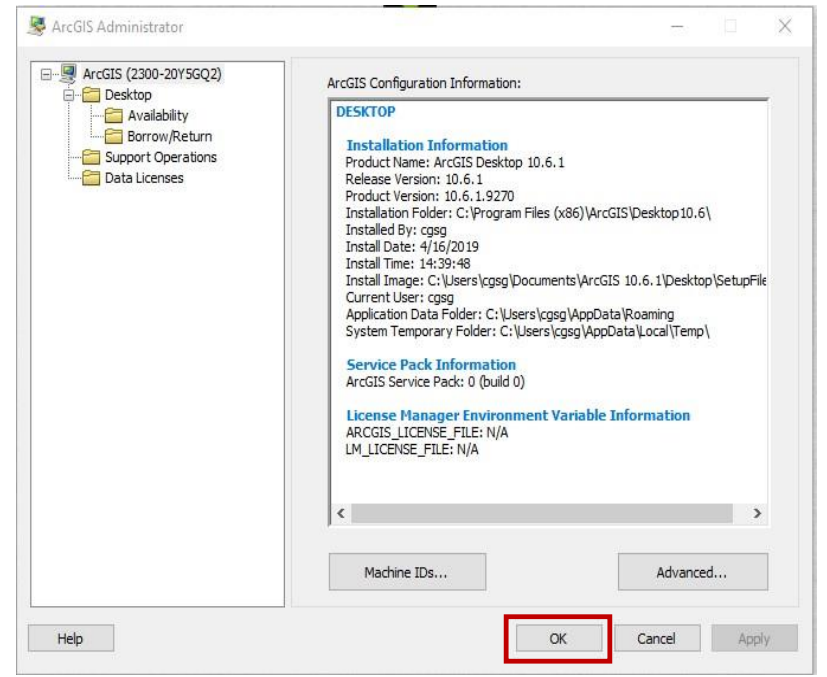